# **Blikknyttig** fra Stålprofil AS

Nr. 2 - 2022

### Ansettelse

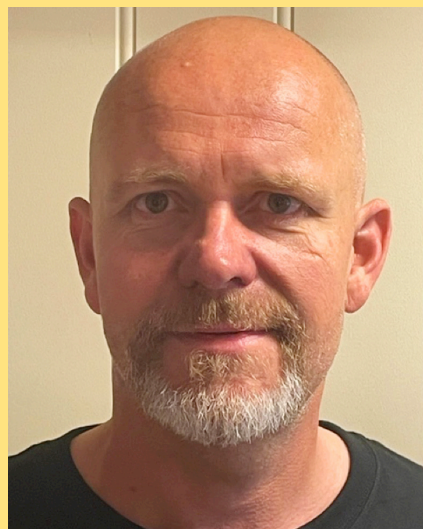

Andre Engebretsen er nyansatt som vår ny lager medarbeider, han er 46 år gammel og han har mye erfaring fra snekker bransjen, siste tiden har han jobbet som lageransvarlig på DDF (Drammen dørfabrikk) og blir en god støttespiller til de andre på lageret. Vi ønsker han velkommen til oss.

### Abra Seal

Vi har nå utvidet vårt sortimentet på Abra Seal & fix på vårt lager. Abra Seal & fix har nå kommet med to nye farger som vi har tatt inn. Lys Silver 9006 og mørk sølv 9007

Dette er fargene vi lagerføre nå - SILVER RAL 9006

- M.SILVER RAL 9007
- BRUN RAL 8017
- GRÅ RAL 7030
- HVIT RAL 9003
- MØRK GRÅ RAL 7015
- RØD RAL 8012
- SVART RAL 9005
- TEGEL RAL 8004
- TRANSPARENT

#### SE ALLE VÅRE PRODUKTER PÅ www.staalprofil.no

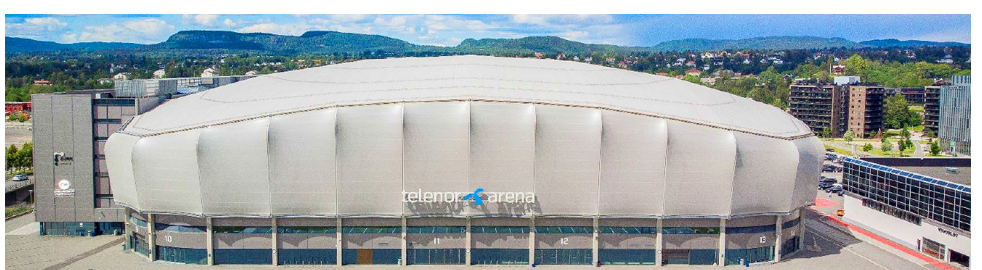

### Velkommen til nordens største blikkenslagermesse

TELENOR ARENA 2. SEPTEMBER, KL 09.00 - 16.00 Blikkenslagernes «lekeplass» Tiden flyr og plutselig kommer vi til messedag! Her møter du 54 spennende utstillere som skal legge dagen til rette for deg. Kanskje kommer de med noen gode messetilbud også. Hjelp oss med å profilere messen og dere. Send denne e-posten rundt til alle dine kunder i blikkenslagerbransjen.

Minner om at messen er GRATIS!

### Veiledning til Nettbutikken vår

#### Prislister

Nettbutikken er i kontinuerlig forbedring, og det er lagt til flere praktiske søkemuligheter etter informasjon som kan være godt hjelpemiddel. Under Min side øverst til høyre på skjermen kan din prisliste lastes ned. Her ser du prisene som kundekontoen din er satt opp med. Prislista kan da enkelt skrives ut hvis det er ønskelig. For å laste ned din prisliste gjør som følger: Klikk på Min side, da ser du flere valg listet opp. Nest nederst på lista før logg ut, står Generering av prisliste. Trykk på den. På høyre side av skjermen vil du se en boks hvor du kan velge mellom 4 forskjellige Fil-typer: CSV, XMIL, EXCEL OG JSON som prislista kan lastes ned som. Hvis du for eksempel ønsker prislista lastet ned som EXCEL-fil, trykk på EXCEL og deretter Last ned. Da vil en EXCEL-fil vises på skjermen. Ofte nederst til venstre. Høyreklikk på dokumentet og velg Åpne. Prislista kommer da opp på skiermen som en EXCEL-dokument. Herfra kan du videre skrive ut prislista eller sende den på mail under Fil.

#### Bestillingshistorikk.

Fra tid til annen kan det være fint for deg som kunde å se hva tidligere bestillinger inneholdt. Øverst til høyre på skjermen ser du Min side. Klikk på den. Under her vil du se Bestillingshistorikk. Klikk på den. Da kommer det opp en rekke søkemuligheter. Ønsker du å søke opp alle tidligere kjøp som er gjort innenfor et bestemt tidsrom velger du en dato under «Fra dato» og en dato under «Til dato». Da vil skjermen vise alle tidligere bestillinger innenfor dette tidsrommet.

For å finne gamle bestillinger kan du også benytte deg av søkefeltene til venstre i skjermbildet. Her kan du søke på Bestillingsnummer, Produktnummer, Produktnavn, og merkinger satt opp som Merkes.

#### Søkemetoder

Det å søke opp en vare i nettbutikker kan noen ganger være litt utfordrende. Hvis du søker på et produkt i nettbutikken med søkeord, som er likt for mange produkter vil alle produktene som inneholder det ordet komme opp i søkebilde. Eksempel på slike søkeord er «hvit», «svart» og «aluminium» som mange varer er beskrevet med. Søker du derimot på et produkt med informasjon som er unikt for produktet vil færre alternativer vises, og du vil lettere finne varen du ute etter. Eksempel på dette er varenummer eller tallstørrelser du kjenner til om produktet.

Webbutikken er tilgjengelig for alle våre kunder. Dere som ikke har brukt den enda. Gå inn på www.staalprofil.no og lag dere en bruker. På denne siden finnes alt av lagerførte varer, FDV dokumentasjoner, bilder og bestillings module.

## STÅLPROFIL A | S